## How to access your ASU Mid-South Canvas Mobile App

For users who wish to use the Canvas Student mobile app:

Download the iOS version of Canvas Student https://itunes.apple.com/us/app/canvas-student/id480883488?mt=8

Download the Android version of Canvas Student https://play.google.com/store/apps/details?id=com.instructure.candroid&hl=en\_US

1. Install and launch the Canvas Student app.

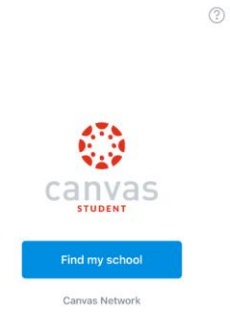

2. Then select Arkansas State University Mid-South when prompted to find your school.

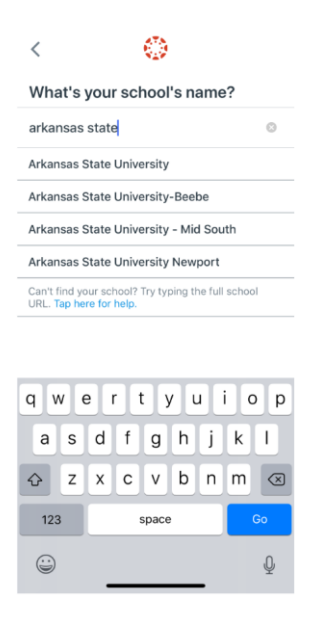

3. From there you should be directed to a similar Microsoft login page as the one above.

| Microsoft                  |      |
|----------------------------|------|
| Sign in                    |      |
| Email, phone, or Skype     |      |
| Can't access your account? |      |
|                            |      |
|                            | Next |
|                            |      |

4. Log in with your email address and password, and you will be returned to your Canvas dashboard.